Visualizing Geographic Data

Analyzing Geographic Data

Conclusion

## Geographic Information Systems

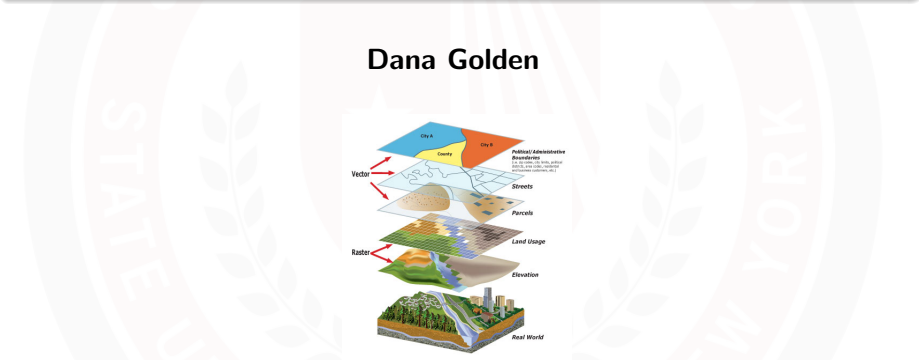

Environmental and Natural Resource Economics - December 9, 2024

Golden 0 / 59

Analyzing Geographic Data

Conclusion

## **Presentation Outline**

### **1** Introduction to GIS

- 2 Visualizing Geographic Data
- **3** Analyzing Geographic Data
- **4** Conclusion

# Introduction to Geographic Information Systems (GIS)

- Definition of GIS: Geographic Information Systems (GIS) are tools used to capture, store, analyze, and visualize spatial or geographic data.
- Applications of GIS: Urban planning (e.g., zoning and land use) -Environmental management (e.g., conservation, climate change analysis) - Transportation planning - Public health (e.g., mapping disease outbreaks)
- Core Components of GIS:
  - Data (spatial and attribute)
  - Hardware and Software for data processing and visualization
  - Methods and Algorithms for spatial analysis
  - People who interpret and apply the insights gained

## Types of GIS Data — Vector and Raster

- Vector Data: Represents spatial data using points, lines, and polygons.
  - Points: Single coordinate pairs, e.g., locations of wells, cities.
  - Lines: Series of connected points, e.g., roads, rivers.
  - **Polygons**: Closed shapes formed by lines, e.g., lakes, property boundaries.
- Raster Data: Represents spatial data using a grid of cells or pixels, each with a value.
  - Commonly used for continuous data like elevation, temperature, and satellite imagery.
  - Each cell in a raster has a resolution, e.g., 10m x 10m, which determines detail.

## Vector vs. Raster

- Key Differences: Vector Data: High precision, best for discrete features, smaller file sizes for certain data types. Raster Data: Suitable for continuous data, allows analysis based on cell values, larger file sizes.
- Choosing Between Vector and Raster: The choice depends on the data type and the analysis goals; for example, vector is often used for infrastructure, while raster is used for environmental variables.

## Vector Data Structure and Applications

- Structure of Vector Data: Consists of coordinates defining points, lines, or polygons. - Associated attribute data provides information about each feature (e.g., a city's population or a road's name).
- Advantages of Vector Data: High precision in representing boundaries and discrete features. - Compact file size for well-defined features. - Ideal for network analyses, like finding shortest paths on road networks.

#### • Applications of Vector Data:

- Urban Planning: Mapping infrastructure, zoning areas.
- Transportation: Analyzing road networks, traffic flows.
- Public Health: Mapping disease cases by locations, health facility access.

## **Raster Data Structure and Applications**

- Structure of Raster Data: Consists of a grid of cells (pixels), each containing a value. Cell size (resolution) determines the detail of the data; smaller cells provide more detail.
- Advantages of Raster Data: Suitable for continuous data like elevation, land cover, temperature. Facilitates mathematical operations on cell values, such as overlay analysis.
- Applications of Raster Data:
  - Environmental Science: Analyzing temperature, vegetation, soil moisture.
  - **Remote Sensing:** Interpreting satellite and aerial imagery for land use or disaster assessment.
  - Agriculture: Crop monitoring, soil condition mapping.

Visualizing Geographic Data

Analyzing Geographic Data

Conclusion

## Vector and Raster Data

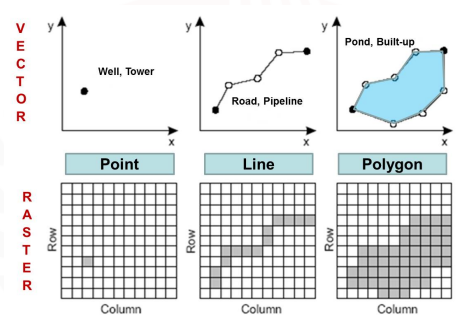

Vector and Raster Models

Figure 1: Vector and Raster visual

## Tips for Cleaning Geospatial Data

#### • Understand the Data:

- Review metadata for CRS (Coordinate Reference System), units, and attributes.
- Identify the purpose of the dataset.

#### • Check for Missing or Invalid Values:

- Inspect for missing geometries or attribute values.
- Handle invalid geometries (e.g., self-intersecting polygons).

#### • Reproject to a Consistent CRS:

• Ensure all layers share a common CRS for analysis.

#### Simplify Geometry:

• Reduce complexity for faster processing while retaining essential details.

#### • Remove Duplicates or Unnecessary Data:

• Filter irrelevant features or rows to improve clarity and performance.

Conclusion

## Cleaning Geospatial Data in R - CRS and Validity

#### Set Up Libraries and Read Data:

```
library(sf)
library(dplyr)
# Load geospatial data
data <- st_read("path/to/your/data.shp")
# Check the Coordinate Reference System (CRS)
st_crs(data)
# Reproject to a consistent CRS if necessary
data <- st_transform(data, crs = 4326)</pre>
```

Visualizing Geographic Data  Analyzing Geographic Data 

Conclusion

## Cleaning Geospatial Data in R - CRS and Validity

```
# Check for invalid geometries
invalid <- st_is_valid(data)</pre>
if (any(!invalid)) {
  data <- st_make_valid(data)</pre>
}
```

## Cleaning Geospatial Data in R - Simplification and Missing Values

#### Simplify Geometry and Handle Missing Data:

```
# Simplify geometries for faster processing
data <- st_simplify(data, dTolerance = 0.001)</pre>
# Inspect for missing values in attributes
missing_summary <- data %>%
  summarise(across(everything(), ~ sum(is.na(.))))
# Handle missing values (e.g., fill with default or
   remove)
data <- data %>%
  mutate(attribute = ifelse(is.na(attribute), "default
     _value", attribute)) %>%
  filter(!is.na(geometry))
```

◆□ ▶ ◆□ ▶ ◆三 ▶ ◆三 ▶ ◆ □ ▶

Analyzing Geographic Data

Conclusion

## Where to Find Geospatial Data

#### Sources of Geospatial Data:

#### Government Portals:

- data.gov (United States)
- EEA Data and Maps (Europe)

#### • Open Data Platforms:

- Open Data Commons
- Open Data Initiative

#### • Specialized Datasets:

- Natural Earth Data (Global data)
- GADM (Administrative boundaries)
- HIFLD (Infrastructure data)

Analyzing Geographic Data

 $\underset{\bigcirc \bigcirc}{\text{Conclusion}}$ 

## Where to Find Geospatial Data

#### Satellite Data:

- USGS Earth Explorer
- Landsat Missions
- Copernicus Sentinel Data
- Academic and Research Platforms:
  - Harvard Dataverse
  - Global Biodiversity Information Facility (GBIF)
- Crowdsourced Data:
  - OpenStreetMap (OSM)
  - GeoJSON.io

## Basics of Visualizing GIS Data

- Purpose of GIS Visualization: Communicate spatial patterns and insights effectively. - Make data accessible and interpretable for decision-making.
- Map Elements: Essential components of a GIS map include:
  - Title: Brief description of the map's purpose.
  - Legend: Key to understanding symbols and colors used.
  - **Scale:** Shows the relationship between map distance and real-world distance.
  - North Arrow: Indicates the map's orientation.
  - **Coordinate System:** Specifies the projection, such as latitude/longitude.
- Data Layers: GIS maps often contain multiple layers (e.g., roads, rivers, population data) that are visualized together to provide context.

## Types of GIS Maps

- **Choropleth Maps:** Display data values through color shading, commonly used for visualizing density, population, or income across areas. **Example:** Population density by county.
- Heat Maps: Show intensity or concentration of a variable over space, often used for displaying crime rates, pollution levels, or disease spread.
- **Topographic Maps:** Represent elevation and terrain using contour lines or color gradients. **Example:** Elevation maps for hiking or environmental studies.
- Dot Density Maps: Use dots to represent the occurrence of a phenomenon, with each dot representing a specific quantity. **Example:** Mapping population or wildlife distributions.
- **Proportional Symbol Maps:** Use symbols of varying sizes to represent the magnitude of a variable. **Example:** Circle sizes to show city populations.

Visualizing Geographic Data

Analyzing Geographic Data

Conclusion

## Chloropleth

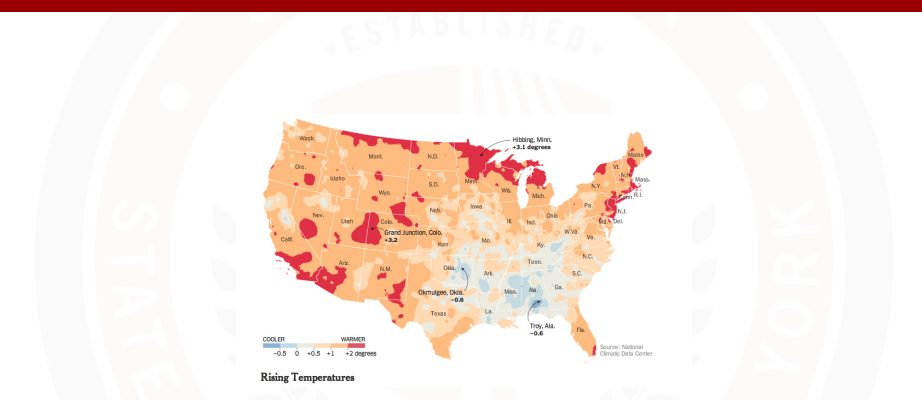

Figure 2: Someone better raise interests because the US is running hot!

Visualizing Geographic Data

Analyzing Geographic Data

< P

Conclusion

## Geospatial Heat Map

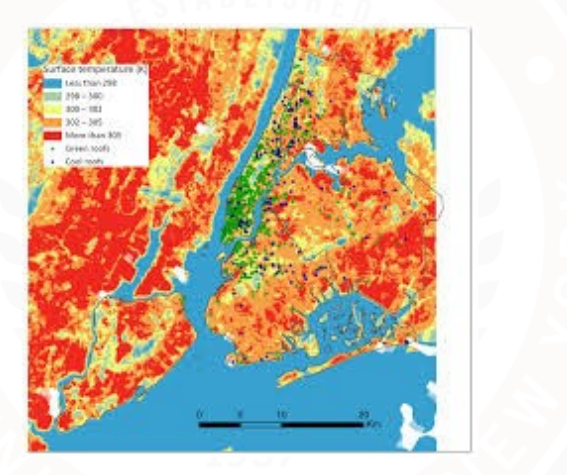

Figure 3: Hot in NYC

#### Visualizing Geographic Data

Analyzing Geographic Data

Conclusion

## **Dot Density Map**

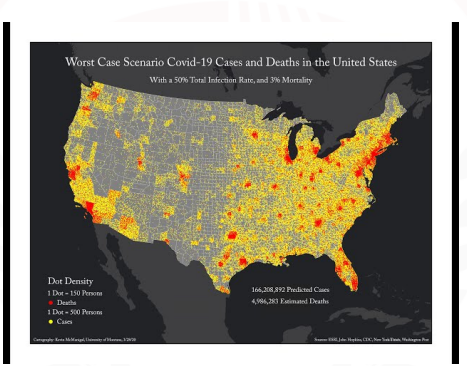

Figure 4: It's been a rough couple years gang...

Golden 17 / 59

## Effective GIS Data Visualization Techniques

- Color Choice: Use color schemes that are easy to interpret and colorblind-friendly. - Sequential colors for ordered data (e.g., income levels). - Diverging colors for data with a meaningful midpoint (e.g., temperature changes).
- **Symbology:** Choose symbols and sizes that accurately represent data magnitudes, avoiding misleading scales. For proportional symbol maps, ensure symbols don't overlap excessively, which can obscure data.
- Layer Transparency: Adjust transparency for overlapping layers to allow multiple datasets to be visualized together without obscuring details.
- Data Classification: Choose the right classification method (e.g., equal intervals, natural breaks) based on the data distribution. Avoid too many classes; 4–7 classes are generally easier for viewers to interpret.

## **Example GIS Visualization Workflow**

- Step 1: Define the Purpose Determine what spatial patterns or insights the map should communicate.
- Step 2: Data Preparation Clean and preprocess spatial data, including projecting all data layers to the same coordinate system.
- Step 3: Choose Map Type and Symbology Select the most suitable map type (e.g., choropleth, heat map) and appropriate symbols to represent data.
- Step 4: Add Map Elements Include title, legend, scale, and north arrow to ensure context and readability.
- Step 5: Refine and Test for Clarity Adjust colors, transparency, and data classes; test with different audiences for interpretability.
- Step 6: Finalize for Presentation Export in suitable formats (e.g., PDF for print, interactive maps for web use).

・ロン ・回 と ・ ヨ と ・ ヨ と

## Tools for Working with Geospatial Data

#### Software Tools for Geospatial Data:

- GIS Software:
  - **QGIS:** Free and open-source desktop GIS for spatial analysis and visualization.
  - ArcGIS: Comprehensive GIS software with robust analysis and mapping capabilities.

#### Programming Languages:

- R: Powerful for statistical analysis and visualization of geospatial data.
- **Python:** Popular for geospatial processing with libraries like GeoPandas and PyProj.

## Tools for Working with Geospatial Data

#### Software Tools for Geospatial Data:

- Web-based Tools:
  - **Google Earth Engine:** Cloud-based platform for planetary-scale analysis.
  - Mapbox/Leaflet: JavaScript libraries for interactive web maps.
- Databases:
  - PostGIS: Extension of PostgreSQL for spatial queries.
  - SpatiaLite: Lightweight geospatial database based on SQLite.

## **R** Packages for Geospatial Data

#### Core R Packages for Geospatial Data:

- sf: Simple Features for geospatial data handling.
- sp: Legacy package for spatial data classes and methods.
- raster: Analysis and manipulation of raster data.
- terra: Modern replacement for raster with enhanced functionality.

## **R** Packages for Geospatial Data

#### Visualization:

- ggplot2: Integration with geospatial data using geom\_sf.
- **tmap:** Thematic mapping for both static and interactive visualizations.
- leaflet: Interactive web-based maps.
- plotly: Interactive maps with dynamic tooltips and zooming.

Analyzing Geographic Data

Conclusion

## **R** Packages for Geospatial Data

#### **Specialized Tools:**

- rgdal: Interface to GDAL for data reading/writing.
- rgeos: Geometric operations for spatial objects.
- Iwgeom: Advanced geometry operations.
- sfnetworks: For spatial network analysis.
- geosphere: Distance and area calculations on a spherical Earth.

## Loading and Inspecting Geospatial Data

#### Load and Inspect Geospatial Data:

```
library(sf)
# Load shapefile
data <- st_read("path/to/shapefile.shp")
# Inspect the first few rows
print(head(data))
# Plot basic geometry
plot(st_geometry(data))</pre>
```

Visualizing Geographic Data

Analyzing Geographic Data

Conclusion

## Visualizing Geospatial Data with ggplot2

```
library(ggplot2)
# Basic map
ggplot(data) +
  geom_sf() +
  ggtitle("Basic_Map_of_Geospatial_Data") +
  theme_minimal()
```

Golden 26 / 59

Visualizing Geographic Data

Analyzing Geographic Data

Conclusion

## Adding Attributes to the Map

#### Coloring by Attribute:

```
# Map with color based on an attribute
ggplot(data) +
geom_sf(aes(fill = ATTRIBUTE_COLUMN)) +
scale_fill_viridis_c() +
ggtitle("MapuColoredubyuAttribute") +
theme_minimal()
```

## **Overlaying Layers**

#### **Combining Multiple Layers:**

```
# Load additional geospatial data
overlay <- st_read("path/to/overlay.shp")
# Combine layers
ggplot() +
geom_sf(data = data, fill = "lightblue", color = "
black") +
geom_sf(data = overlay, fill = NA, color = "red",
linetype = "dashed") +
ggtitle("Overlaying_Multiple_Geospatial_Layers") +
theme_minimal()</pre>
```

Visualizing Geographic Data

Analyzing Geographic Data

Conclusion

### Using leaflet for Interactive Visuals

Visualizing Geographic Data

Analyzing Geographic Data

Conclusion

## Using Plotly for Interactive Visuals

```
library(sf)
library(plotly)
# Load geospatial data
data <- st_read("path/to/shapefile.shp")
# Convert to a format compatible with Plotly
data_geojson <- sf::st_as_sf(data)</pre>
```

Analyzing Geographic Data

Conclusion

#### Using Plotly for Interactive Visuals

```
# Create a Plotly map
plot_ly() %>%
  add_trace(
    type = "scattergeo",
    geojson = data_geojson,
    locations = ~id, # Replace 'id' with the unique
       identifier for each geometry
    z = ~ATTRIBUTE_COLUMN, # Replace with the
       attribute to visualize
    colorscale = "Viridis",
    marker = list(line = list(width = 0.5, color =
      black"))
  ) %>%
  layout(
    title = "Interactive_Map_with_Plotly",
    geo = list(fitbounds = "locations")
```

## Visualization with Tableau

#### Why Use Tableau for Visualization?

- User-Friendly: Intuitive drag-and-drop interface for creating complex visualizations.
- Dynamic Visualizations: Create interactive dashboards and charts.
- Integration: Seamlessly connects to various data sources (CSV, SQL, cloud platforms, etc.).
- **Collaboration:** Share visualizations with others through Tableau Public or Tableau Server.

## Visualization with Tableau

#### **Popular Visualization Features:**

- Bar Charts, Line Charts, and Scatter Plots: Standard visualizations with advanced customization.
- Dashboards: Combine multiple visualizations for holistic analysis.
- Filters and Parameters: Add interactivity and user control.
- Storytelling: Narrate insights through data stories.

Best Practices:

- Clean and preprocess your data before importing.
- Use color and labels judiciously to avoid clutter.
- Design for your audience and focus on key insights.

## Connecting to a SQL server in Tableau

#### Connecting to a SQL Database:

- Supported Databases:
  - Tableau supports popular databases like MySQL, PostgreSQL, SQL Server, and Oracle.

#### Steps to Connect:

- Go to Data > Connect to Data.
- Select your database type (e.g., PostgreSQL, MySQL).
- Provide connection details:
  - Server: Hostname or IP address.
  - Database: Name of the database.
  - Username and Password.
- Olick Sign In and select tables or write custom SQL queries.

## Connecting to an API Tableau

#### Connecting to an API:

#### • Tableau Native API Connectors:

• Use pre-built connectors for platforms like Salesforce, Google Analytics, and others.

#### • Using Web Data Connectors:

- **O** Create or use an existing **Web Data Connector** (WDC) script.
- In Tableau, go to Data ¿ Connect to Data.
- Select Web Data Connector and provide the WDC URL.
- 4 Authenticate and configure API settings in the WDC interface.

#### Best Practices:

- Optimize SQL queries for performance before importing into Tableau.
- For APIs, ensure the WDC script handles pagination and authentication securely.
- Test connections for latency and refresh frequency.

## Spatial Data in Tableau

#### Working with Spatial Data in Tableau:

- Importing Spatial Data:
  - Tableau supports spatial files like Shapefiles (.shp), KML, and GeoJSON.
  - Connect directly to spatial databases like PostGIS.
- Built-in Geographic Roles:
  - Automatically recognizes geographic data (e.g., countries, states, ZIP codes).
  - Assign geographic roles to custom fields.

#### Custom Maps:

- Use Tableau's built-in maps or connect to Mapbox for customized backgrounds.
- Overlay spatial data for detailed geographic insights.

## Spatial Data in Tableau

#### **Visualization Features:**

- Choropleth Maps: Visualize data with colors based on geographic areas.
- Point Maps: Use latitude and longitude data for precise locations.
- Heat Maps: Highlight density and patterns in spatial data.
- Flow Maps: Visualize movements or connections between locations.

#### **Advanced Features:**

- Combine spatial data with non-spatial datasets for comprehensive analysis.
- Use filters, tooltips, and layers for interactive spatial dashboards.

## Visualization, Dashboard, and Story in Tableau

- 1. Visualization: Analyze Air Quality
  - Create a **Choropleth Map** to display average air pollution (e.g., PM2.5 levels) by region.
  - Example:
    - Data: Air quality monitoring stations.
    - Insight: Highlight regions with high pollution levels for targeted policy interventions.
  - Features:
    - Interactive tooltips showing detailed station-level data.
    - Filters to explore data by time period or pollutant type.

## Visualization, Dashboard, and Story in Tableau

#### 2. Dashboard: Renewable Energy Overview

- Combine multiple visualizations:
  - Bar chart: Energy production by source (solar, wind, hydro, etc.).
  - Line chart: Monthly trends in renewable energy adoption.
  - Map: Geographical distribution of renewable energy facilities.
- Example:
  - Data: Energy production data by state.
  - Insight: Monitor renewable energy growth and identify underperforming regions.
- Features:
  - Add filters for year, energy type, and region.
  - Use KPIs (e.g., total renewable energy generated).

## Visualization, Dashboard, and Story in Tableau

#### 3. Story: Climate Change Impacts

- Sequence of visualizations and dashboards to narrate insights.
- Example:
  - Story points:
    - Historical temperature changes (line chart).
    - Impact of rising sea levels (geospatial map).
    - Orrelation between emissions and temperature anomalies (scatter plot).
- Insight: Illustrate the progression of climate change and the urgency for action.
- Features:
  - Add annotations to highlight key findings.
  - Include captions summarizing each point.

Visualizing Geographic Data

Analyzing Geographic Data

Conclusion

## Dashboard in Tableau

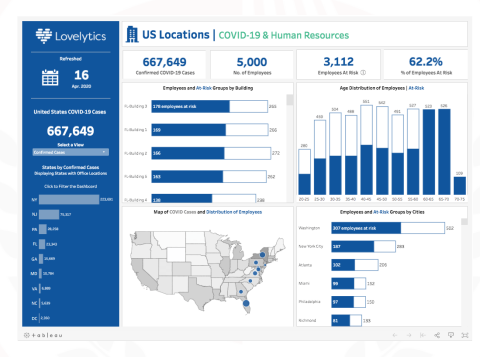

#### Figure 5: Employers like Dashboards!

## **Regression with Spatial Data**

#### What is Spatial Regression?

- A regression model that accounts for spatial dependencies in the data.
- Useful when the values of the dependent variable are influenced by neighboring locations.

### **Common Spatial Regression Models:**

- Spatial Lag Model (SLM):
  - Includes a lagged dependent variable to capture spatial autocorrelation.

$$y = \rho W y + X\beta + \epsilon$$

- Wy: Spatially lagged dependent variable.
- Spatial Error Model (SEM):
  - Accounts for spatial autocorrelation in the error term.

$$y = X\beta + \epsilon, \quad \epsilon = \lambda W\epsilon + u$$

## Estimation of Spatial Regression in R

#### **R** Code for Spatial Regression:

```
# Load required libraries
library(spdep)
library(spatialreg)
# Example dataset: Simulated spatial data
set.seed(123)
coords <- cbind(runif(100, 0, 10), runif(100, 0, 10))
    # Coordinates
neighbors <- knearneigh(coords, k = 4)</pre>
   # Nearest neighbors
weights <- nb2listw(knn2nb(neighbors))</pre>
   # Spatial weights
```

## Estimation of Spatial Regression in R

```
# Simulated data
data <- data.frame(</pre>
    y = rnorm(100),
                          # Dependent variable
    x1 = rnorm(100),
                            # Independent variable
    x_{2} = rnorm(100)
                            # Another independent
       variable
)
# Fit a Spatial Lag Model
slm <- lagsarlm(y ~ x1 + x2, data = data, listw =</pre>
   weights)
summary(slm)
# Fit a Spatial Error Model
sem <- errorsarlm(y ~ x1 + x2, data = data, listw =</pre>
   weights)
summary(sem)
```

## Estimation of Spatial Regression in R Explanation

- Weights Matrix: Defines spatial relationships between locations.
- lagsarlm(): Fits a spatial lag model.
- errorsarlm(): Fits a spatial error model.

## **Spatial Autocorrelation**

#### What is Spatial Autocorrelation?

- Measures the degree to which a spatial variable is correlated with itself across a geographic area.
- Indicates whether similar values occur near each other (spatial clustering) or are randomly distributed.

### Key Concepts:

### • Positive Spatial Autocorrelation:

• Nearby locations have similar values (e.g., high-income neighborhoods clustering together).

## Negative Spatial Autocorrelation:

• Nearby locations have dissimilar values (e.g., alternating land use patterns).

### • No Spatial Autocorrelation:

• Values are randomly distributed.

## **Spatial Autocorrelation**

#### Measuring Spatial Autocorrelation:

- Moran's I: Global measure of spatial autocorrelation.
- Geary's C: Compares squared differences in neighboring values.
- Local Indicators of Spatial Association (LISA): Measures local clusters and outliers.

#### **Applications:**

- Urban planning (e.g., detecting neighborhood clustering).
- Environmental monitoring (e.g., mapping pollutant concentrations).
- Public health (e.g., identifying disease hotspots).

Visualizing Geographic Data

Analyzing Geographic Data

Conclusion

## Spatial Autocorrolation Visualized

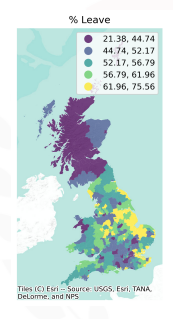

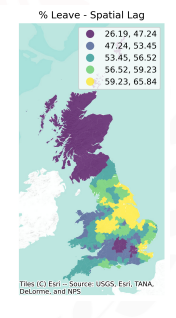

#### Figure 6: Brexit means Brexit!

## Detecting and Dealing with Spatial Autocorrelation

#### **Detecting Spatial Autocorrelation:**

- Global Moran's I:
  - Measures overall spatial autocorrelation.
- Local Moran's I (LISA):
  - Identifies local clusters and outliers.

#### R Code for Moran's I:

moran <- moran.test(data\\$y, weights)</pre>

#### **Dealing with Spatial Autocorrelation:**

- Use spatial regression models (SLM or SEM).
- Improve model specification by including relevant covariates.
- Reassess spatial weights matrix (W) for accuracy.

## K-means Clustering for Geospatial Data

#### What is K-means Clustering?

- An unsupervised learning algorithm that partitions data into k clusters.
- Minimizes the within-cluster sum of squared distances.

#### Steps in K-means:

- Choose the number of clusters k.
- 2 Randomly initialize k centroids.
- Assign each data point to the nearest centroid.
- Update centroids as the mean of the assigned points.
- Repeat until convergence.

## K-means Applications in Geospatial Data

- Identifying regional hotspots (e.g., crime, disease).
- Grouping locations based on proximity and characteristics.
- Resource allocation (e.g., emergency response, delivery zones).

#### **Geospatial Adaptation:**

- Use geographic coordinates (latitude, longitude) for clustering.
- Optionally incorporate other features (e.g., population, income).

## Example Code: K-means for Geospatial Data in R

#### **R** Code for Geospatial K-means Clustering:

```
# Load required libraries
library(tidyverse)
library(sf) # For geospatial data handling
library(ggplot2) # For visualization
# Example dataset: Simulated geographic points
set.seed(123)
data <- tibble(</pre>
    id = 1:100,
    lat = runif(100, 35, 45), # Latitude
    lon = runif(100, -120, -110) \# Longitude
```

Visualizing Geographic Data

Analyzing Geographic Data

Conclusion

## Example Code: K-means for Geospatial Data in R

#### **R** Code for Geospatial K-means Clustering:

| 2 | # |
|---|---|
| 3 |   |
| ŀ | С |
| 5 |   |
| ò | # |
| 7 |   |
| 3 | d |

# Prepare data for clustering coords <- data %>% select(lon, lat) # Add cluster assignments to the data data <- data % > % mutate(cluster = kmeans\_result)

Visualizing Geographic Data

Analyzing Geographic Data

Conclusion

## Example Code: K-means for Geospatial Data in R

# Apply K-means clustering (choose k = 3)

kmeans\_ result <- kmeans(coords, centers = 3, nstart = 25)

Visualizing Geographic Data

Analyzing Geographic Data

Conclusion

## Example Code: K-means for Geospatial Data in R

| # Visualize the clusters                                                                                                    |
|----------------------------------------------------------------------------------------------------|
| <pre>ggplot(data, aes(x = lon, y = lat, color = as.<br/>factor(cluster))) +</pre>                                                    |
| <pre>geom_point(size = 3) +</pre>                                                                                                    |
| <pre>labs(title = "K-means_Clustering_of_Geospatial_<br/>Data",<br/>x = "Longitude", y = "Latitude", color = "<br/>Cluster") +</pre> |
| theme_minimal()                                                                                                    |

## Explanation of R Code for Spatial K-means

- Input Data: Geographic coordinates (latitude, longitude).
- K-means Clustering: Applied to geographic data with k = 3.
- Visualization: Plots clusters on a scatterplot of coordinates.

Visualizing Geographic Data

Analyzing Geographic Data

 $\underset{\bigcirc \bigcirc}{\text{Conclusion}}$ 

## K-means General

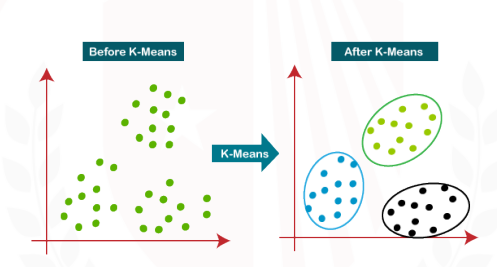

Figure 7: K-means Clustering

Visualizing Geographic Data

Analyzing Geographic Data

 $\underset{\bigcirc \bigcirc}{\text{Conclusion}}$ 

## **K-means Spatial**

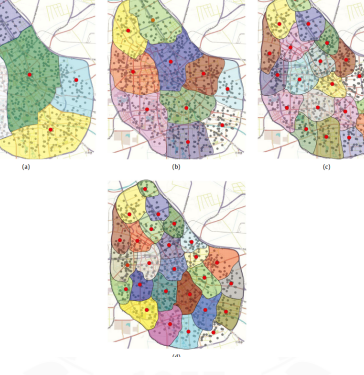

#### Figure 8: Spatial K-means

Visualizing Geographic Data

Analyzing Geographic Data

Conclusion

## The Elbow Curve

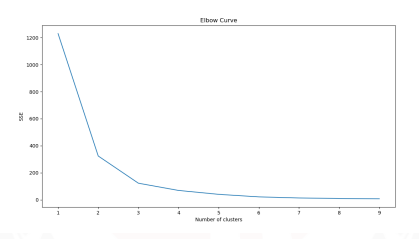

Figure 9: Choosing Number of Clusters

## Thank You So Much!

Visualizing Geographic Data

Analyzing Geographic Data

Conclusion ○●

## List of References

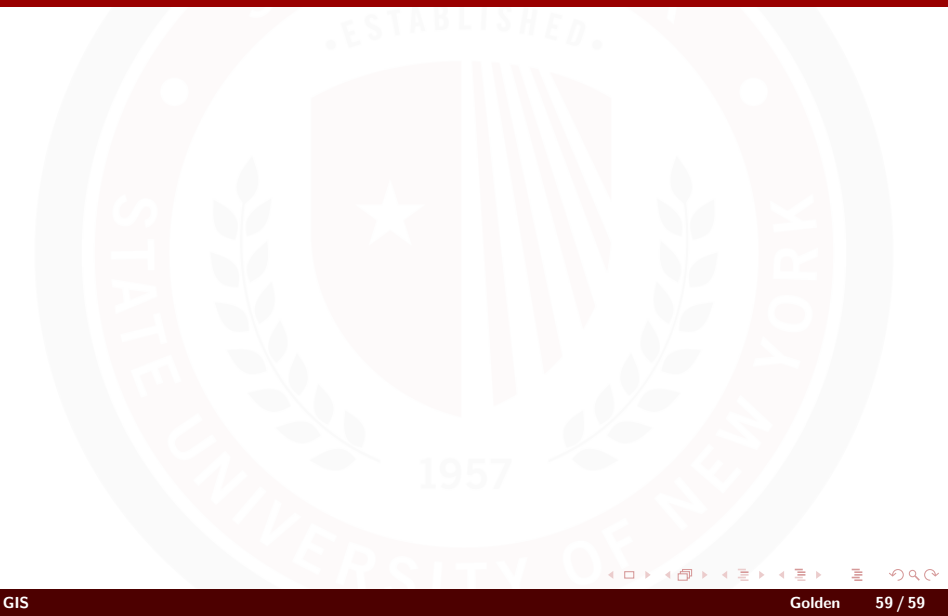